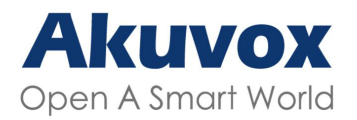

Smart Intercom

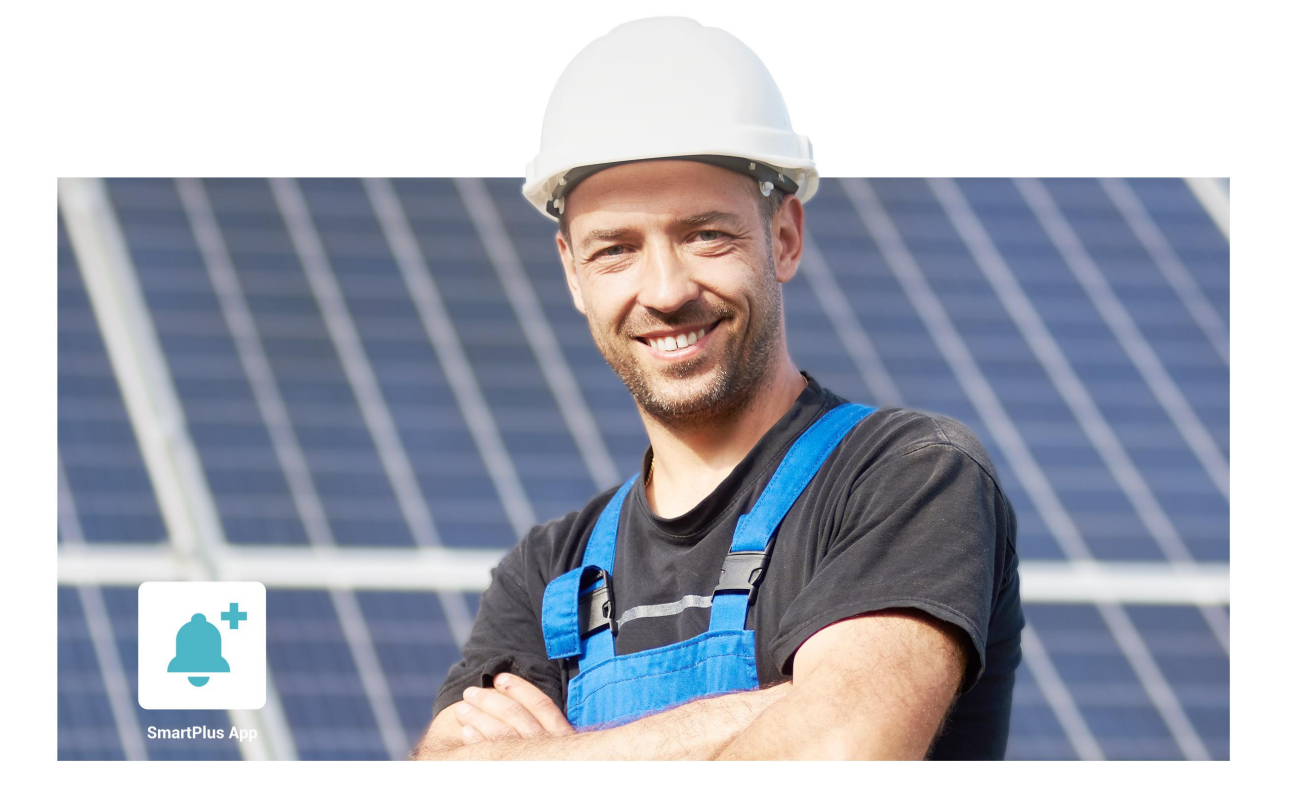

# AKUVOX SMARTPLUS USER GUIDE

# Installer

Version: 5.0 | Date: March.2022

# **About This Manual**

Thank you for reading this manual. This manual is intended for the installers who need to properly manage the Akuvox SmartPlus platform for integrated management of single family houses, single-tenant residents, devices, and remote maintenance service, etc. This manual applies to SmartPlus platform version: V6.3. Please visit <u>http://www.akuvox.com/</u> or consult our technical support for any new information or the latest software version.

# **Introduction of Icons and Symbols**

#### Warning:

• Always abide by this information in order to prevent the person from injury.

Caution:

• Always abide by this information in order to prevent damages to the device.

Note:

• Informative information and advice for the efficient use of the device.

# **Related Documentation**

You are advised to refer to the related documents for more technical information via the link below:

#### https://knowledge.akuvox.com

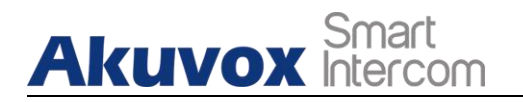

# **Table of Contents**

| 1. Sy         | /stem Overview                             | 6  |
|---------------|--------------------------------------------|----|
| 2. Lo         | ogin in to SmartPlus                       | 7  |
| <b>3.</b> Pri | ior to the Management                      | 9  |
| 4. Sir        | ngle-tenant Manager Main Interface         |    |
| 5. Sir        | ngle-Tenant Resident Management            | 11 |
| Ę             | 5.1. User Account                          |    |
|               | 5.1.1. Add User                            | 11 |
|               | 5.1.2. Add User Family Account             | 12 |
|               | 5.1.3. Edit/Delete User                    | 13 |
|               | 5.1.4. Edit and Delete Family Account      |    |
| 6. De         | evice Management                           |    |
| (             | 6.1. Add Device for Users                  | 16 |
| (             | 6.2. Edit/Delete Device for Users          |    |
| (             | 6.3. Remote Maintenance                    |    |
| (             | 6.4. Manage MAC Library                    | 21 |
|               | 6.4.1. Add MAC to MAC Library              | 21 |
|               | 6.4.2. Remove the MAC from the MAC Library |    |
| 7. Fir        | rmware Management                          |    |
| -             | 7.1. Check Firmware List                   | 24 |
| -             | 7.2. Update Firmware                       | 25 |
| -             | 7.3. Check/Edit Firmware Update List       |    |
| 8. Me         | essage                                     |    |
| 8             | 8.1. Create and Send Messages              |    |
| 8             | 8.2. Check/Delete Messages                 |    |
| 9. Se         | etting                                     |    |
| 10. S         | Subscription                               |    |
| -             | 10.1. Activate End user Account            |    |
| -             | 10.2. Renew End User Account               |    |
| 11. T         | Fransaction History                        |    |
| -             | 11.1. Check and Transaction History        |    |
| 12. C         | Customer Service Contact Management        |    |
| -             | 12.1. Modify Customer Service Contact      |    |
| 13. C         | Contact Us                                 |    |
|               |                                            |    |

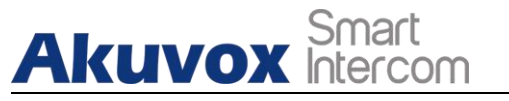

# **1.System Overview**

Akuvox SmartPlus is a cloud-based platform on which installer can conduct integrated management of residents, devices, relays and remote maintenance service both on the single-tenant basis and the community basis (multi-tenant).

#### > Installers using this platform will be able to:

- Add, edit, and delete the device and resident in the single-tenant management.
- Add, edit, and delete the community, building, apartment, device, residents in the multi-tenant management.
- Deploy and set up devices and relays for the access control.
- Check and upgrade device firmware for the residents.
- Check and manage MAC library.
- Conduct remote operations such as Autop provisioning, device reboot, transmission type modification, and remote maintenance.
- Download the related technical manual and get access to the Akuvox ticket system for technical support.
- Subscribe and renew Akuvox SmartPlus.

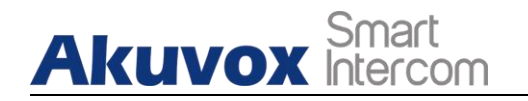

# 2. Login in to SmartPlus

You can log in SmartPlus platform using the user account information you obtain from your distributor.

- 1. Open the web browser and enter the address (URL) of the SmartPlus server location in your area, and press **Enter**.
- 2. Enter your username and password.
- 3. Click on Login to log in to the SmartPlus platform.

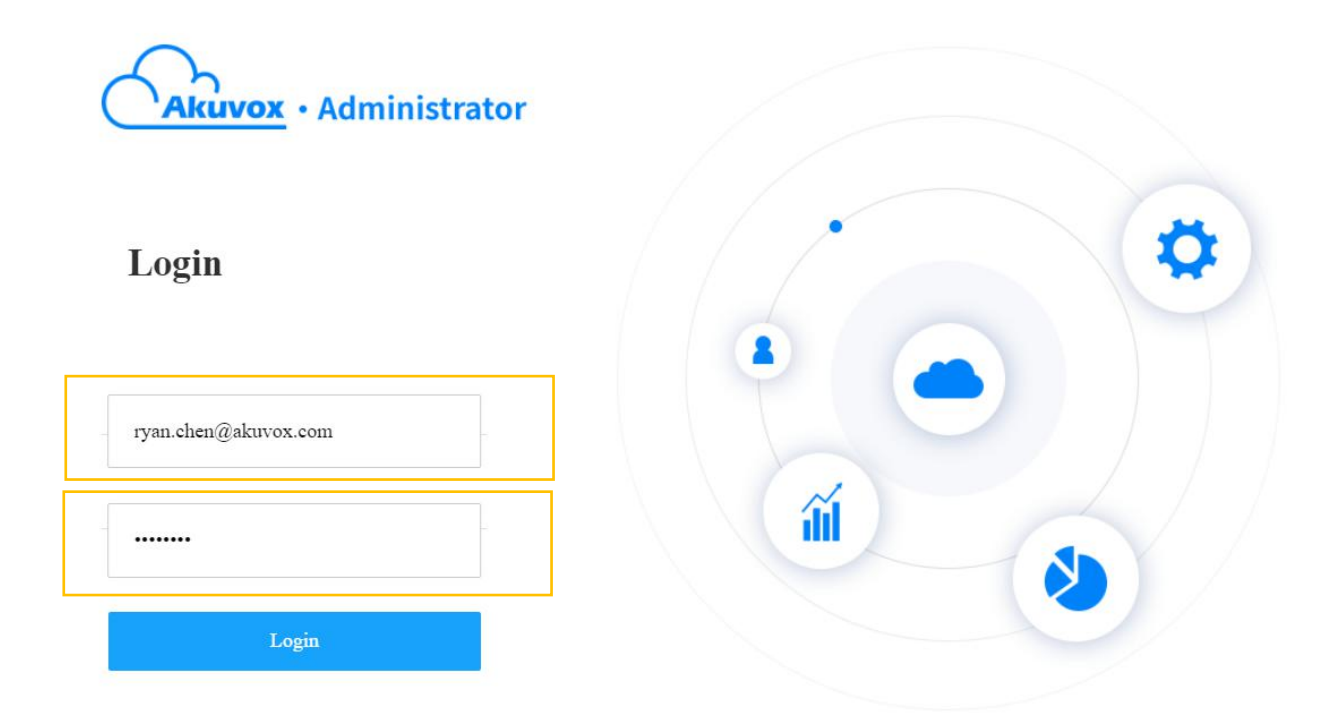

> You can click on **Log out** if you want to log out of the SmartPlus platform.

# Akuvox Smart

#### Akuvox SmartPlus User Guide for Installer

| Akuvox     |      |                                          |              |       |                |         |          |       |             | Role:Single-t   | enant Manager 🔻     | RyanChen 🔻               |        | Log out |
|------------|------|------------------------------------------|--------------|-------|----------------|---------|----------|-------|-------------|-----------------|---------------------|--------------------------|--------|---------|
| L User     | Name | v                                        |              |       | Q Searc        | h       |          |       |             |                 |                     |                          | New    | v       |
| 🖷 Device   | Name | SIP                                      | Room         | Email | Mobile Number  | Address | Family M | ember | Active      | Landline Status | Created Time        | Landline Expiration Time | Action |         |
| 🖆 Firmware | Ryan | Family:5926000015<br>Personal:5926100051 | Ryan's house |       |                |         | 0 🏅      | 3     | Inactivated | Off             | 2022-03-02 21:27:15 | -                        | 2      | Ū       |
| 🚯 Update   |      |                                          |              |       | Lines per page | 10 ~    | <        | 1     | > Go        | to 1 Go         | 1 In All            |                          |        |         |
| 💬 Message  |      |                                          |              |       |                |         |          |       |             |                 |                     |                          |        |         |

Akuvox Smart

# **3. Prior to the Management**

It is advised that you go through what are listed below before you start your management.

- Check if all of device MAC addresses have already been registered by your distributor.
- Check if the firmware in your devices support cloud mode with no connection to SDMC.
- Check if your device is powered on and is connected to the internet and make sure that the network is normal.
- Check and make sure that your resident information and device information are correct.

![](_page_9_Picture_1.jpeg)

# **4. Single-tenant Manager Main Interface**

The single-tenant manager main interface consist of 9 modules that are incorporated as a whole to allow you to manage single tenants, and devices in terms of adding residents and binding corresponding devices to the residents, etc.

| Akuvox        |      |                                          | Role:Single-tenant Manager 👻 RyanChen 💌            | Log out |
|---------------|------|------------------------------------------|----------------------------------------------------|---------|
| 💄 User        | Name | ÷                                        | Shift the roles between single tenant and          |         |
| 🖫 Device      | Name | SIP                                      | community manager                                  |         |
| 🏂 Firmware    | Ryan | Family:5926000001<br>Personal:5926100003 | Normal Off 47:19                                   |         |
| 🔥 Update      |      |                                          |                                                    |         |
| 🗭 Message     |      |                                          |                                                    |         |
| 📰 MAC Library |      |                                          | Click to manage password, time zone, billing info, |         |
| 🌣 Setting     |      |                                          | and customer service and check for coupon details  |         |
| Subscriptions |      |                                          |                                                    |         |
| Payments      |      |                                          |                                                    |         |
|               |      |                                          |                                                    |         |
|               |      |                                          |                                                    |         |
|               |      |                                          |                                                    |         |
|               |      |                                          |                                                    |         |
|               |      |                                          |                                                    |         |

#### Module Description

| No. | Modules      | Description                                                           |
|-----|--------------|-----------------------------------------------------------------------|
| 1   | User         | Allows you to add users along with the devices.                       |
| 2   | Device       | Allows you to search and check the device information.                |
| 3   | Firmware     | Allows you to check device firmware information.                      |
| 4   | Update       | Allows you to update the firmware version for the specific device.    |
| 5   | Message      | Allows you to create and send messages or notifications to the        |
|     |              | targeting users.                                                      |
| 6   | MAC Library  | Allows you to manage the MAC in the MAC library.                      |
| 7   | Setting      | Allows you to select the payer for the Akuvox SmartPlus.              |
| Q   | Subscription | Allows you to active the Akuvox SmartPlus for the resident by paying  |
| 0   | Subscription | the activation fees and renewing the fees etc.                        |
| 9   | Payments     | Allows you to check for the information related to transactions made. |

Akuvox SmartPlus User Guide for Installer

### Akuvox Smart Akuvox Smart 5. Single-Tenant Resident Management

The Single-Tenant resident management mainly deals with the addition, deletion, and edition of the user account, user's family member account, and devices you added for the residents.

### 5.1. User Account

### 5.1.1.Add User

The User module is where you can add the resident's user accounts.

- 1. Go to User module and click on New.
- 2. Fill in resident information properly.

| 💄 User           | Name | *                                        |      | Q Search |                   |         |                        |             |                 |                     |                          | New    |
|------------------|------|------------------------------------------|------|----------|-------------------|---------|------------------------|-------------|-----------------|---------------------|--------------------------|--------|
| 🖫 Device         | Name | SIP                                      | Room | Email    | Mobile Number     | Address | Family Member          | Active      | Landline Status | Created Time        | Landline Expiration Time | Action |
| 🏂 Firmware       | Ryan | Family:5926000001<br>Personal:5926100003 |      |          |                   |         | 1 🧟                    | Normal      | Off             | 2021-08-03 18:47:19 |                          | 🖷 ∠ 💼  |
| 🚯 Update         |      |                                          |      |          | Lines per page 10 |         | < 1 > Go to            | 1 G0        | 1 In All        |                     |                          |        |
| 🗭 Message        |      |                                          |      |          |                   |         |                        |             |                 |                     |                          |        |
|                  |      | Add User                                 |      |          | ×                 | SIP     | Call Or IP Call        |             |                 |                     |                          |        |
| * Name           |      |                                          |      |          |                   | Al      | l my devices 🔻         |             |                 |                     |                          |        |
|                  |      |                                          |      |          |                   | Time    | Zone                   |             |                 |                     |                          |        |
| Room Name        |      |                                          |      |          |                   | GI      | MT+12:00 M 🔻           |             |                 |                     |                          |        |
|                  |      |                                          |      |          |                   | Lang    | guage<br>glish 💌       |             |                 |                     |                          |        |
|                  |      |                                          |      |          |                   | 1st I   | andline                |             |                 |                     |                          |        |
| Email            |      |                                          |      |          |                   |         |                        |             |                 |                     |                          |        |
|                  |      |                                          |      |          |                   | 2nd     | Landline               |             |                 |                     |                          |        |
| Country / Region |      |                                          |      |          |                   |         |                        |             |                 |                     |                          |        |
|                  | *    |                                          |      |          |                   | 3rd I   | andline                |             |                 |                     |                          |        |
| Mobile Number    |      |                                          |      |          |                   |         |                        |             |                 |                     |                          |        |
|                  |      |                                          |      |          |                   | *10     | ndline Service         |             |                 |                     |                          |        |
| Address          |      |                                          |      |          |                   | 0       | On Off                 |             |                 |                     |                          |        |
|                  |      |                                          |      |          |                   | Land    | lline Service is a pre | mium featur | e.              |                     |                          |        |
|                  |      |                                          |      |          |                   |         |                        |             |                 |                     |                          |        |

![](_page_11_Picture_1.jpeg)

#### • User Account Information Description

| No. | Filed Name          | Description                                                                                                    |
|-----|---------------------|----------------------------------------------------------------------------------------------------|
| 1   | Name                | Fill in the user name.                                                                                                    |
| 2   | Room Name           | Fill in the user's house name provided by the user, or you can customize the room name eg. " <b>Ryan's Home</b> "                                                                                                    |
| 3   | Email               | Fill in the user's email address.                                                                                                    |
| 4   | Country/Region      | Select the country or region code of the user.                                                                                                    |
| 5   | Mobile Number       | Fill in the user's mobile phone number.                                                                                                    |
| 6   | Address             | Fill in the user's address.                                                                                                    |
| 7   | SIP Call Or IP Call | Select "All my devices were installed in the same place (villa<br>or house)" for IP call if all of the user's intercom devices are<br>in the same LAN (Local Area Network).<br>If not, select "Some of my devices were installed in the<br>different place (villa or house)" for SIP call. |
| 8   | Time Zone           | Select the time zone of the user.                                                                                                    |
| 9   | Language            | Select the language of the emails notifying the user the<br>account information. Currently, 12 languages are supported:<br>English, Simplified Chinese, Korean, Japanese, Turkish,<br>Polish, Russian, Spanish, Bosnian, Danish, Vietnamese,<br>French.                                    |
| 10  | landline 1/2/3      | Fill in the user's landline numbers, eg mobile phone numbers<br>or telephone numbers. Three landline numbers are<br>supported.                                                                                                    |
| 11  | Landline Service    | Enable or disable the landline service for the resident.                                                                                                    |

### 5.1.2.Add User Family Account

After a user account is created and activated, you can create family accounts at the request of users. In general, one family has one host account and three family accounts.

- 1. Click 🦀 of specific users for whom you want to add family account.
- 2. Click New, and fill in the family member account information.

# Akuvox Smart

#### Akuvox SmartPlus User Guide for Installer

| 💄 User        | Name 👻                                        |              | Q Search           |             |            |             |                |                     |                          | New      |
|---------------|-----------------------------------------------|--------------|--------------------|-------------|------------|-------------|----------------|---------------------|--------------------------|----------|
| Device        | Name SIP                                      | Room Ema     | il Mobile Number   | Address Fam | ily Member | Active L    | andline Status | Created Time        | Landline Expiration Time | Action   |
| Firmware      | Family:5926000001<br>Ryan Personal:5926100003 |              |                    | -           | 1 🧟        | Normal      | Off            | 2021-08-03 18:47:19 |                          | 🖷 🔺 🛍    |
| 🎝 Update      |                                               |              | Lines per page     | 10 ~        | 1 >        | Go to 1     | Go <b>1</b> In | All                 |                          |          |
| P Message     |                                               |              |                    |             |            |             |                |                     |                          |          |
|               | Family Master Dura                            |              |                    |             |            |             |                |                     |                          |          |
|               | Email                                         |              |                    | Family Mem  | per        |             |                |                     |                          |          |
|               | Phone +123                                    | 345,<br>* Na | me                 |             |            |             |                |                     |                          |          |
|               |                                               |              |                    |             |            |             |                |                     |                          | New      |
| 🔥 Update      |                                               | Ema          | il .               |             |            |             |                |                     |                          |          |
|               | Name                                          | Cou          | ntry / Region      |             |            |             |                | Cr                  | eated Time               | Action   |
|               | Jim                                           |              | *                  |             |            |             |                | 2021                | -08-03 19:10:51          | ∠ Ш      |
|               |                                               | Mot          | ile Number         |             |            |             | <b>1</b> In    | All                 |                          |          |
|               |                                               | Land         | lline              |             |            |             |                |                     |                          |          |
|               |                                               |              |                    |             |            |             |                |                     |                          |          |
|               |                                               |              |                    |             |            |             |                |                     |                          |          |
|               |                                               |              |                    |             | Cano       | cel Subr    | mit            |                     |                          |          |
|               | Family Master Por                             |              |                    |             |            |             |                |                     |                          |          |
| 💄 User        | Email                                         |              |                    |             |            |             |                |                     |                          |          |
| Device        | Phone +123                                    | 345,         |                    |             |            |             |                |                     |                          |          |
| Firmware      |                                               |              |                    |             |            |             |                |                     |                          | New      |
| 🚯 Update      |                                               |              | Freedl             |             |            | - 1.11 - 14 |                |                     |                          | <b>A</b> |
| 🗭 Message     | Name                                          |              | Email              |             | M          | obile Numb  | ber            | Ci                  | reated lime              | Action   |
| 📕 MAC Library | Jim                                           |              | Jim.wang@akuvox.co | im          |            |             |                | 2021                | -08-03 19:10:51          | ∠ ш      |
| 🛱 Setting     |                                               |              | Lines per page     | 10 ~        | 1          | Go to 1     | Go 1 In        | All                 |                          |          |

### 5.1.3.Edit/Delete User

When you are editing the user account information, you can not only, search, edit and delete the user account, but also reset the account password at the request of users.

- 1. Search and find the user by Name, Email, Mobile Phone Number, Family SIP Number, and SIP number.
- 2. Click 🗹 of the user you want to edit or delete.

#### Akuvox Smart Intercom

| 💄 User        | Name | v.                                       |      |       | C Search       |              |                      |         |                 |                     |                          | New          |
|---------------|------|------------------------------------------|------|-------|----------------|--------------|----------------------|---------|-----------------|---------------------|--------------------------|--------------|
| 🖵 Device      | Name | SIP                                      | Room | Email | Mobile Number  | Address      | Family Member        | Active  | Landline Status | Created Time        | Landline Expiration Time | Action       |
| 🏇 Firmware    | Ryan | Family:5926000001<br>Personal:5926100003 |      |       |                |              | 1 🗶                  | Normal  | Off             | 2021-08-03 18:47:19 |                          | <b>s</b> 🖉 🛍 |
| 🧄 Update      |      |                                          |      |       | Lines per page | 10 ~         |                      | Go to 1 | Go <b>1</b> In  | All                 |                          |              |
| 🗭 Message     |      |                                          |      |       | Warning        |              |                      | ×       |                 |                     |                          |              |
| 📕 MAC Library |      |                                          |      |       | Are you sur    | e you want t | to delete this item? |         |                 |                     |                          |              |
| 🏘 Setting     |      |                                          |      |       |                |              | Cancel               | ОК      |                 |                     |                          |              |

3. Edit related user information and click on **Submit** to save or click on **Reset Password** to reset the password if needed.

| Edit User        | × SIP Call Or IP Call        |
|------------------|------------------------------|
| UID              | All my devices 💌             |
| 5926000015       | Time Zone                    |
| * Name           | GMT+12:00 M 💌                |
| Ryan             | 1st Landline                 |
| Room Name        |                              |
| Ryan's house     | 2nd Landline                 |
| Email            |                              |
|                  | 3rd Landline                 |
| Country / Region |                              |
| v                | * Landline Service           |
| Mobile Number    | On Off                       |
|                  |                              |
| Address          |                              |
|                  | Reset Password Cancel Submit |
|                  |                              |

### Note:

• User time zone will be synchronized with the installer time zone if the time zone is not selected.

![](_page_14_Picture_1.jpeg)

### 5.1.4. Edit and Delete Family Account

- 1. Search and find the user by Name, Email, Mobile Number, and SIP Number.
- 2. Click on 😕 of specific users for whom you want to delete family account.

| 💄 User     | Name 👻                   | Q Search                                                                                  | New    |
|------------|--------------------------|-------------------------------------------------------------------------------------------|--------|
| 🖷 Device   | Name SIP RoomEmailMobile | e NumberAddressFamily Member Active Landline Status Created Time Landline Expiration Time | Action |
| 🄹 Firmware | Ryan Family:5926000001   | 1 🤽 Normal Off 2021-08-03 18:47:19 🖣                                                      | R 🗹 🔟  |
| 🔥 Update   |                          | Lines per page 10 V C 1 So to 1 Go 1 In All                                               |        |
| 🗭 Message  |                          |                                                                                           |        |

3. Edit or delete the specific family account.

| Luser Evice | Family Master<br>Email<br>Phone | Ryan<br>+12345,          |                  |                     | New        |
|-------------|---------------------------------|--------------------------|------------------|---------------------|------------|
| Update      | Name                            | Email                    | Mobile Number    | Created Time        | Action     |
| P Message   | Jim                             | Jim.wang@akuvox.com      |                  | 2021-08-03 19:10:51 | <u>/</u> 🗇 |
| Sotting     |                                 | Lines per page 10 $\vee$ | < 1 > Go to 1 Go | 1 In All            |            |
| Setting     |                                 |                          |                  |                     |            |

![](_page_15_Picture_1.jpeg)

# 6. Device Management

### 6.1. Add Device for Users

After the user account is created, you can start adding the device(s) to the specific user. However, you need to make sure that all the devices have been added to your distributor's MAC library.

- 1. Go to User Module.
- 2. Click on  $\square$  of the specific user.

![](_page_15_Picture_7.jpeg)

3. Click on **New**, and fill in the device information, then set up relay if the device is a door phone.

| 💄 User     | MAC 👻        |       | Q Search         |          |              |          |                     | New    |
|------------|--------------|-------|------------------|----------|--------------|----------|---------------------|--------|
| 🖼 Device   | MAC          | Owner | SIP              | Location | Device Type  | Status   | Last Connected Time | Action |
| 🚖 Firmware | 0C1105060414 | Ryan  | 5926100019       | Gate1    |              | •        | 2021-12-02 14:02:28 | 1 🖊 🛍  |
| 🔥 Update   |              |       | Lines per page 1 | 0 ~ < 1  | > Go to 1 Go | 1 in All |                     |        |
| 🗭 Message  |              |       |                  |          |              |          |                     |        |

![](_page_16_Picture_1.jpeg)

|                 | Add Device |        |         |
|-----------------|------------|--------|---------|
| Owner           |            |        |         |
| 5926100003      |            |        |         |
| * MAC           |            |        |         |
|                 |            |        |         |
| Device Type     |            |        |         |
| Multi-tenants 💌 |            |        |         |
| * Location      |            |        |         |
|                 |            |        |         |
| Relay 1         |            | Of     | ff 🚺 On |
| * Relay Name    |            |        |         |
| Relay1          |            |        |         |
| DTMF Code       |            |        |         |
| #               |            |        |         |
| Add Relay       |            |        |         |
|                 |            |        |         |
|                 |            | Cancel | Submit  |

#### • Add Device Description

| No. | Field Name  | Description                                                         |
|-----|-------------|---------------------------------------------------------------------|
| 1   | Owner       | The user identification number is automatically generated.          |
| 2   | MAC         | Fill in the device MAC address.                                     |
| 3   | Device Type | Select the device type of the device to be added.                   |
| 4   | Location    | Fill in the device location.                                        |
| 5   | Relay       | Enable or disable the relay.                                        |
| 6   | Relay Name  | Fill in the Relay Name, such as a location-based name "Front Door". |
| 7   | DTMF code   | Set the DTMF code for the door unlock.                              |

![](_page_17_Picture_1.jpeg)

# \_\_\_\_\_ 6.2. Edit/Delete Device for Users

After the device is added, you can search, edit and delete the device both in the User module or in **Device** module.

- Edit /Delete the Device in User Module.  $\triangleright$
- 1. Search and find the user by Name, Email, Mobile Number, and SIP Number.

| 💄 User     | Name | ×                                        |      |       | Q Search       |         |               |         |                 |                     |                          |          | Ne   | N |
|------------|------|------------------------------------------|------|-------|----------------|---------|---------------|---------|-----------------|---------------------|--------------------------|----------|------|---|
| 🖼 Device   | Name | SIP                                      | Room | Email | Mobile Number  | Address | Family Member | Active  | Landline Status | Created Time        | Landline Expiration Time | А        | ctio | 1 |
| ╆ Firmware | Ryan | Family:5926000001<br>Personal:5926100003 |      |       | .55            |         | 1 🧟           | Normal  | Off             | 2021-08-03 18:47:19 |                          | <b>G</b> | 1    | Ū |
| 🔥 Update   |      |                                          |      |       | Lines per page | 10 ~    | < 1 >         | Go to 1 | Go <b>1</b> In  | All                 |                          |          |      |   |
| 🗭 Message  |      |                                          |      |       |                |         | _             |         |                 |                     |                          |          |      |   |

2. Click on 🗾 or 🔟 if you want to edit or delete the device(s).

| Edit D          | evice ×       |
|-----------------|---------------|
| Owner           |               |
| 5926100003      |               |
| * MAC           |               |
| 0C1105060414    |               |
| Device Type     |               |
| Multi-tenants 💌 |               |
| * Location      |               |
| Gate1           |               |
|                 |               |
| Relay 1         | Off On        |
| * Relay Name    |               |
| Relay1          |               |
| DTMF Code       |               |
| 1 •             |               |
| Add Relay       |               |
|                 |               |
|                 | Cancel Submit |

**AKUVOX SMART INTERCOM** 

![](_page_18_Picture_1.jpeg)

#### Note:

• MAC address can be edited.

#### > Delete the Device in Device Module

- 1. Go to **Device** module.
- 2. Search and find the device by MAC, Location, SIP, and Owner.
- 3. Delete the device if needed.
- 4. Delete Device MAC address if needed.

|           | MAC -        |       | Q Search       |                              |             |          |                     |        |
|-----------|--------------|-------|----------------|------------------------------|-------------|----------|---------------------|--------|
| 🖷 Device  | MAC          | Owner | SIP            | Location                     | Device Type | Status   | Last Connected Time | Action |
|           | 0C1105060414 | Ryan  | 5926100019     | Gate1                        |             | •        | 2021-12-02 14:02:28 | Ē      |
| 🔥 Update  |              |       | Lines per page | 10 🗸 📢 1                     | Go to 1 Go  | 1 in All |                     |        |
|           |              |       | Warning        |                              | ×           |          |                     |        |
|           |              |       | Are you sure   | you want to delete this item | ?           |          |                     |        |
| 🕸 Setting |              |       |                | Cancel                       | ОК          |          |                     |        |

# 6.3. Remote Maintenance

You can provide residents with remote maintenance in terms of device data transmission type configuration, device reboot, device web interface remote control and device provisioning, etc.

- 1. Click on User module.
- 2. Click on 🔜 of the device selected.

# Akuvox Smart

#### Akuvox SmartPlus User Guide for Installer

| 💄 User     | Name | ×                                        |      |       | 2 Search       |         |               |         |                 |                     |                          |          | Ne    | w |
|------------|------|------------------------------------------|------|-------|----------------|---------|---------------|---------|-----------------|---------------------|--------------------------|----------|-------|---|
| 🖷 Device   | Name | SIP                                      | Room | Email | Mobile Number  | Address | Family Member | Active  | Landline Status | Created Time        | Landline Expiration Time | 4        | Actio | n |
| 불 Firmware | Ryan | Family:5926000001<br>Personal:5926100003 | ~    |       | 25             |         | 1 🧟           | Normal  | Off             | 2021-08-03 18:47:19 | 67 .                     | <b>F</b> | 2     | Ū |
| 🔥 Update   |      |                                          |      |       | Lines per page | 10 ~    | < 1 >         | Go to 1 | Go <b>1</b> In  | All                 |                          |          |       |   |
| 🗭 Message  |      |                                          |      |       |                |         |               |         |                 |                     |                          |          |       |   |

#### 3. Click on (i) , then click on Setting

| 💄 User     | MAC +        |       | Q Search         |          |             |          |                     | New    |
|------------|--------------|-------|------------------|----------|-------------|----------|---------------------|--------|
| 🖼 Device   | MAC          | Owner | SIP              | Location | Device Type | Status   | Last Connected Time | Action |
| 🏇 Firmware | 0C1105060414 | Ryan  | 5926100019       | Gate1    |             | •        | 2021-12-01 21:20:21 | 1 🗹 🛍  |
| 🔥 Update   |              |       | Lines per page 1 | 0 ~ < 1  | Go to 1 Go  | 1 In All |                     |        |
| 🗭 Message  |              |       |                  |          |             |          |                     |        |

- 4. Reboot or log in to the device web interface remotely via remote control.
- 5. Enter the commands for the Auto-provisioning, then click on **Submit**.

| Basic Information | Settings |                                                                               |   | × | Setting |
|-------------------|----------|-------------------------------------------------------------------------------|---|---|---------|
| Location:         |          | Connect Type                                                                  |   |   |         |
| MAC:              |          | TCP                                                                           | - |   |         |
| SIP.              |          | Others                                                                        |   |   |         |
| Last Connection:  |          | Config.Setting DATETIME.TimeFormat=1,<br>Config.Setting DATETIME.DateFormat=0 |   |   |         |
| Туре:             |          |                                                                               |   |   |         |
| Owner:            |          |                                                                               |   | _ |         |

6. Click on **Once Autop** if only you want the Autop command(s) to be implemented one time.

|                     |              |                           | 1105060414    |          |
|---------------------|--------------|---------------------------|---------------|----------|
| Basic Information   |              | Опсе Ашор                 | ×             | <u>^</u> |
| busic information   | Connect Type |                           |               |          |
| Location:           | ТСР          |                           |               |          |
| MAC:                | Others       |                           |               |          |
|                     |              |                           | 1             |          |
| Last Connection:    |              |                           |               |          |
| Product Information |              |                           | Cancel Submit |          |
| Product Information |              |                           |               |          |
| Firmware Version:   | Reboot       | Remote Control Once Autop | Cancel        | Submit   |
|                     | 293.6        |                           |               |          |

**AKUVOX SMART INTERCOM** 

![](_page_20_Picture_1.jpeg)

Note:

• Autop commands need to be deleted in the field if you do not intend to carry out the command repetitively.

Note:

• **Once Autop** allows you to carry out the autop command(s) only one time with no repetition.

# 6.4. Manage MAC Library

When you obtain the device MAC address, you will need to add and store them in the MAC library as a record. You can also search and check for all the MAC addresses that are bond or not bond with the users.

### 6.4.1.Add MAC to MAC Library

You can add the MAC to the MAC library manually or using a template.

#### > Add MAC Manually

- 1. Go to MAC Library Module.
- 2. Click on **New** and fill in the device MAC.

#### Akuvox SmartPlus User Guide for Installer

|--|

|             | MAC |              |       | Add Device To MAC Librar | y ×           |          |                     | Import New |
|-------------|-----|--------------|-------|--------------------------|---------------|----------|---------------------|------------|
|             |     | МАС          | * MAC |                          |               |          | Created Time        | Action     |
|             |     | 0C1105060414 |       |                          |               |          | 2021-12-01 20:14:57 | Ē          |
| 🔥 Update    |     |              |       |                          |               |          |                     |            |
|             |     |              |       |                          | Cancel Submit | 1 In All |                     |            |
| MAC Library |     |              |       |                          |               |          |                     |            |

- > Add MAC using Template
- 1. Click on Import.
- 2. Select the MAC template from your personal computer and upload it.

| 💄 User        | MAC | w.           | Q Search            |                         |                     | Import New |
|---------------|-----|--------------|---------------------|-------------------------|---------------------|------------|
| 🖼 Device      |     | МАС          | Installer           | Owner                   | Created Time        | Action     |
| 🚖 Firmware    |     | 0C1105060414 | RyanChen            | Ryan                    | 2021-12-01 20:14:57 | 圓          |
| 🔥 Update      |     |              |                     |                         |                     |            |
| 🗭 Message     |     |              | Lines per page 10 < | 1 > Go to 1 Go 1 In All |                     |            |
| 🗮 MAC Library |     |              |                     |                         |                     |            |

#### MAC Template

|   | C9 - € fx    |   |   |   |   |   |   |
|---|--------------|---|---|---|---|---|---|
|   | A            | В | С | D | E | F | G |
| 1 | MAC          |   |   |   |   |   |   |
| 2 | 0C11050893CA |   |   |   |   |   |   |
| 3 | 0C11050893CB |   |   |   |   |   |   |
| 4 | 0C11050893CC |   |   |   |   |   |   |
| - |              |   |   |   |   |   |   |

#### Note:

The MAC Template can be obtained from your distributor.

![](_page_22_Picture_0.jpeg)

### 6.4.2. Remove the MAC from the MAC Library

- 1. Search the device by MAC.
- 2. Remove the device from your MAC library.

| 💄 User        | MAC *       | Q Search                                |                 |                     | mport New |
|---------------|-------------|-----------------------------------------|-----------------|---------------------|-----------|
| 🖫 Device      | □ MAC       | Installer                               | Owner           | Created Time        | Action    |
| 擼 Firmware    | C1105060414 | RyanChen                                | Ryan            | 2021-12-01 20:14:57 | 圓         |
| 🔥 Update      | ۲           |                                         |                 |                     |           |
| 🗭 Message     |             | Warning                                 | × 1 Go 1 In All |                     |           |
| 📰 MAC Library |             | Are you sure you want to delete this in | em?             |                     |           |
| 🏟 Setting     |             | C                                       | Incel OK        |                     |           |
| Subscriptions |             |                                         |                 |                     |           |

#### Note:

• If the device is bound with the user, you are required to unbind them before you are allowed to remove the device MAC from the MAC library.

![](_page_23_Picture_1.jpeg)

# 7. Firmware Management

You can check and update your device firmware version in the **Firmware** module and **Update** module respectively.

### 7.1. Check Firmware List

Before you start updating your device firmware, you can go to **Firmware** module to check the latest firmware that is available for uploading.

| Akuvox        |                |                                | Role:Single-ter       | ant Manager 👻 RyanCl | nen 👻 🛛 Log out |
|---------------|----------------|--------------------------------|-----------------------|----------------------|-----------------|
| 💄 User        | Version        | Model                          | Version Log           | Created Time         | Action          |
| 🖬 Device      | 29.30.2.805    | R29                            | 29.30.2.805           | 2021-08-04 22:24:52  | ٢               |
| 🃤 Firmware    | 29.30.2.804    | R29                            | 29.30.2.804           | 2021-08-04 22:24:16  | (1)             |
| 🔥 Update      | 29.30.102.820  | R29                            | 29.30.102.820_Log     | 2021-07-15 16:44:53  | Ì               |
| 🗭 Message     | 29.30.2.803    | R29                            | 29.30.2.803           | 2021-07-14 17:02:16  | (i)             |
| 🚆 MAC Library | 29.30.2.450    | R29                            | 29.30.2.450           | 2021-07-14 16:50:16  | (i)             |
| 🍄 Setting     | 916.30.101.303 | x916                           | 916.30.101.303        | 2020-09-14 21:03:52  | Ì               |
| Subscriptions | 82.30.2.622    | 1182                           | 82.30.2.622           | 2020-05-26 20:40:11  | i               |
| Payments      | 28.31.1.209    | R28                            | 28.31.1.209           | 2020-04-08 01:17:54  | î               |
|               | 227.31.1.131   | R27                            | 227.31.1.131          | 2020-03-30 19:10:44  | Î               |
|               | 111.31.1.102   | E11                            | 111.31.1.102          | 2020-03-27 00:55:24  | (j)             |
|               |                | Lines per page 10 $\checkmark$ | 1 2 3 > Go to 1 Go 24 | In All               |                 |

#### • Firmware List Description

| No. | Field Name   | Description                                       |
|-----|--------------|---------------------------------------------------|
| 1   | Version      | Displays the firmware version number.             |
| 2   | Model        | Displays the device model.                        |
| 3   | Version Log  | Generally displays remarks on the version.        |
| 4   | Created Time | Displays when the firmware is uploaded.           |
| 5   | Action       | Click to check the detailed firmware information. |

**AKUVOX SMART INTERCOM** 

![](_page_24_Picture_1.jpeg)

### 7.2. Update Firmware

You can update the device firmware to the firmware version you selected according to the update timing you defined.

- 1. Go to Update Module.
- 2. Click on New.

| 💄 User        | Status All + Version | Q Search |                    |                     |                     | New    |
|---------------|----------------------|----------|--------------------|---------------------|---------------------|--------|
| 🖬 Device      | Version              | Device   | Status             | Upgrade Time        | Created Time        | Action |
| 🏇 Firmware    | 20.30.4.141          | ** )     | Executed           | 2021-09-10 09:38:07 | 2021-09-10 09:38:07 | ۵      |
| 🚯 Update      | 20.30.4.141          | -        | Executed           | 2021-09-10 09:35:23 | 2021-09-10 09:35:23 |        |
| 🗭 Message     | 915.30.1.103         | out1     | Executed           | 2021-07-08 00:08:09 | 2021-07-08 00:08:09 |        |
| MAC Library   | 83.30.2.808          | -        | Executed           | 2021-06-02 16:53:39 | 2021-06-02 16:53:39 | Ē      |
| 🍄 Setting     | 220.30.2.17          |          | Executed           | 2021-06-02 16:12:52 | 2021-06-02 16:12:52 |        |
| Subscriptions | 29.30.2.408          | 20.      | Executed           | 2021-04-27 15:09:53 | 2021-04-27 15:09:53 | Đ      |
| Rayments      | 20.31.2.171          | 27 I     | Executed           | 2019-07-03 11:12:23 | 2019-07-03 11:12:23 | 1      |
|               |                      | Lines po | er page 10 🗸 1 🔾 G | o to 1 Go 7 In All  |                     |        |
|               |                      |          |                    |                     |                     |        |

- 3. Select the device model and the firmware to be upgraded to.
- 4. Select the specific device(s) and update timing.

| Please                | choose a m                   | odel          | -          | Please    | e choose a | version      | -             |
|-----------------------|------------------------------|---------------|------------|-----------|------------|--------------|---------------|
| * Devic               | e                            |               |            |           |            |              |               |
| *The de<br>in the lis | vices in differe<br>t below. | nt versions o | of the sam | ne model, | which are  | connected, v | vill be shown |
| MAC/                  | Owner/Locati                 | n             |            |           |            |              |               |
|                       | Location                     | Owner         | N          | AC        | Curren     | t Version    | Status        |
|                       | Test                         |               | 0C′        |           | 221.       | 80.1.106     | ٠             |
|                       |                              |               |            |           |            |              |               |
|                       |                              |               |            |           |            |              |               |
| Time                  |                              |               |            |           |            |              |               |
|                       | rade Right N                 | ow 0.1        | Specific T | Ime       |            |              |               |
| opg                   | induc ragint ra              | 9.            | speemen    | inte      |            |              |               |

**AKUVOX SMART INTERCOM** 

![](_page_25_Picture_1.jpeg)

# 7.3. Check/Edit Firmware Update List

After you update your device firmware, you can not only check your firmware update status, but also edit the update setting for devices pending the upgrade. And you can delete the specific record as well.

- 1. Go to **Update** module.
- 2. Search the firmware status by All, Pending, Processing, Executed.
- 3. Edit the update setting for the devices pending the update.
- 4. Delete the specific update record if needed.

| Version      | Device | Status   | Upgrade Time        | Created Time        | Action |
|--------------|--------|----------|---------------------|---------------------|--------|
| 20.30.4.141  | ~      | Executed | 2021-09-10 09:38:07 | 2021-09-10 09:38:07 | 圃      |
| 20.30.4.141  | **)    | Executed | 2021-09-10 09:35:23 | 2021-09-10 09:35:23 | Ē      |
| 915.30.1.103 | out1   | Executed | 2021-07-08 00:08:09 | 2021-07-08 00:08:09 | Ē      |
| 83.30.2.808  |        | Executed | 2021-06-02 16:53:39 | 2021-06-02 16:53:39 | 圓      |
| 220.30.2.17  | -      | Executed | 2021-06-02 16:12:52 | 2021-06-02 16:12:52 | 圃      |
| 29.30.2.408  | 100)   | Executed | 2021-04-27 15:09:53 | 2021-04-27 15:09:53 | 匝      |
| 20.31.2.171  |        | Executed | 2019-07-03 11:12:23 | 2019-07-03 11:12:23 | Ē      |

#### • Update List Description

| No. | Field        | Description                                                                                                    |
|-----|--------------|----------------------------------------------------------------------------------------------------|
| 1   | Version      | Displays the firmware version number in the update list.                                                                                                    |
| 2   | Device       | Displays the device model in the update list.                                                                                                    |
| 3   | Status       | Displays update status: " <b>Pending</b> " for the firmware that will be<br>updated according to the updating timing. " <b>Executed</b> " for the<br>firmware that has finished updating, and " <b>Processing</b> " for the<br>firmware that is being updated. |
| 4   | Update Time  | Displays when the firmware is updated.                                                                                                    |
| 5   | Created Time | Displays when the update setting is created.                                                                                                    |
| 6   | Action       | Action involves the update setting alteration and update record removal.                                                                                                    |

**AKUVOX SMART INTERCOM** 

![](_page_26_Picture_1.jpeg)

#### Note:

• After you initiated the specific firmware update, you need to click **Refresh** to update the firmware list.

![](_page_27_Picture_1.jpeg)

# 8. Message

Message module allows you to send messages to the users (residents) for the notifications regarding the device and firmware management etc.

### 8.1. Create and Send Messages

- 1. Go to Message module.
- 2. Click on New.

| 💄 User     | Message 👻       | Q Search        |                  |                            |                     | New    |
|------------|-----------------|-----------------|------------------|----------------------------|---------------------|--------|
| 🖷 Device   | Title           | Message         | Receiver         | Receiver Type              | Created Time        | Action |
| 🆆 Firmware | account expired | account expired | d                | App Only                   | 2019-07-25 10:02:07 | (i) 🛍  |
| 🔥 Update   |                 | Lines per pa    | age 10 V C 1 > G | io to 1 Go <b>1</b> In All |                     |        |
| 💬 Message  |                 |                 |                  |                            |                     |        |

- 3. Fill in your message information.
- 4. Set up your message receiver type (device or apps), and select the users to whom you want to send the message.

|                |                            | Add Messag     | e            |                      |
|----------------|----------------------------|----------------|--------------|----------------------|
| Messa          | ge Title                   |                |              |                      |
| Messa          | ge                         |                |              |                      |
| Receiv<br>Both | er<br>indoor monitor and a | ipp 🔿 Indoor r | nonitor only | App only             |
|                | Account                    | Name           | Ema          | ill                  |
|                |                            | 1000           |              | m                    |
|                | 2                          |                |              |                      |
|                | 0                          | Jim            | 42           | q.com                |
|                | 0                          | Jim            | 42           | jq.com<br>om         |
|                |                            | Jim            | 42           | jq.com<br>om<br>n.tw |
|                | 145                        | m              | 42           | iq.com<br>om<br>n.tw |

**AKUVOX SMART INTERCOM** 

![](_page_28_Picture_1.jpeg)

# 8.2. Check/Delete Messages

You can search and check messages that have been sent to the residents if needed.

1. Search the message by **Message** or **Receiver**.

| 💄 User     | Message v       | Q Search        |                             |                  |                     | New    |
|------------|-----------------|-----------------|-----------------------------|------------------|---------------------|--------|
| 🖼 Device   | Title           | Message         | Receiver                    | Receiver Type    | Created Time        | Action |
| 🏇 Firmware | account expired | account expired |                             | App Only         | 2019-07-25 10:02:07 | 1      |
| 🔥 Update   |                 | Lines per       | page 10 $\vee$ $<$ 1 $>$ Go | to 1 Go 1 In All |                     |        |
| 💬 Message  |                 |                 |                             |                  |                     |        |

- 2. Click on (i) to see the details of the messages.
- 3. Delete the messages if needed.

|                     | Message Details | × |
|---------------------|-----------------|---|
| Message Title       |                 |   |
| account expired     |                 |   |
| Type of receiver    |                 |   |
| App Only            |                 |   |
| Message             |                 |   |
| account expired     |                 |   |
| Receiver            |                 |   |
| shirleyend          |                 |   |
| Created Time        |                 |   |
| 2019-07-25 10:02:07 |                 |   |
|                     |                 |   |

Cancel

**AKUVOX SMART INTERCOM** 

![](_page_29_Picture_1.jpeg)

Subscription fee can either be paid by the end users or the installers, if you select "Pay by end user" then the user will be allowed to pay for activation and renewal of the Akuvox SmartPlus service. Installer, however, will still be able to pay for the subscription when "**Pay by end user**" is selected.

- 1. Go to **Setting** module.
- 2. Select the payer between end user and installer.
- Select if you want to send a notification email to the users when the service is reaching its expiration.

![](_page_29_Picture_6.jpeg)

#### Note:

• When "**Pay by end user**" is selected, end users will be able to pay for the subscription on their SmartPlus Apps or on their SmartPlus user web interface.

![](_page_30_Picture_1.jpeg)

# 10. Subscription

You can pay for subscription fee for both the service activation and renewal for the end users.

# 10.1. Activate End user Account

- 1. Go to Subscription module.
- 2. Click on 🛝 .

![](_page_30_Picture_7.jpeg)

3. Select the end user account you want to activate, and click Next.

| O<br>Purchase Types | Ç                   |     | 2<br>Purchase Details |      |                    |  |
|---------------------|---------------------|-----|-----------------------|------|--------------------|--|
| Please Sele         | ect Apartments(1/1) |     |                       |      |                    |  |
|                     | Building            | APT | Email                 | Name | Activation Fee(\$) |  |
|                     | Building 1          | 101 |                       |      |                    |  |
| Total Price<br>Next | e<br>               | S   |                       |      |                    |  |

**AKUVOX SMART INTERCOM** 

Akuvox Smart

Akuvox SmartPlus User Guide for Installer

 Fill in the billing information and tick the checkbox to agree to the terms and conditions, then click Pay.

|                                   |                                  |                  |      |                    | 3                   |
|-----------------------------------|----------------------------------|------------------|------|--------------------|---------------------|
| : Types                           |                                  | Purchase Details |      |                    | Payment Information |
| ing Information 🛛 💆               |                                  |                  |      |                    |                     |
| Company/Family                    |                                  |                  |      |                    |                     |
| ATTN                              |                                  |                  |      |                    |                     |
| Address                           |                                  |                  |      |                    |                     |
|                                   |                                  | United States    |      |                    |                     |
| TEL                               |                                  |                  |      |                    |                     |
| Fax                               |                                  |                  |      |                    |                     |
|                                   |                                  |                  |      |                    |                     |
| Building                          | APT                              | Email            | Name | Activation Fee(\$) |                     |
| Building 1                        | 101                              | 1000             | 10   |                    |                     |
|                                   |                                  |                  |      |                    |                     |
| al Price                          |                                  | 1                |      |                    |                     |
| By clicking the 'Pay' button, you | are agreeing to our Terms and Co | onditions.       |      |                    |                     |
|                                   |                                  |                  |      |                    |                     |

5. Select the payment method and continue the steps until the service is paid.

![](_page_32_Picture_1.jpeg)

| Akuvox<br>Billing System |                                      |                 |
|--------------------------|--------------------------------------|-----------------|
|                          |                                      |                 |
|                          |                                      |                 |
|                          | Pending Order                        |                 |
|                          | Transaction Type: Activation Fee     |                 |
|                          | Transaction Number: 3163835399615055 |                 |
|                          | Total Price:                         | Should Pay:     |
|                          | Coupon                               | Exchange Coupon |
|                          | Ne Coupon                            |                 |
|                          |                                      | Coupon Pay:     |
|                          | Payment method                       |                 |
|                          | o stripe                             |                 |
|                          | Other payment method                 |                 |
|                          |                                      | Amount Paid     |
|                          |                                      | Pay             |

6. Download the invoice if needed.

| ⊘<br>Purchase Types | Purchase Details                                       | Payment Information | —⊘<br>Confirmation |
|---------------------|--------------------------------------------------------|---------------------|--------------------|
|                     | Payment Successful                                     |                     |                    |
|                     | $\pm$ Download Invoice File                            |                     |                    |
|                     | You can download the invoice from the payment interfac | e.                  |                    |
|                     |                                                        |                     |                    |

### • Billing Information Description

| No. | Field Name     | Description                                  |
|-----|----------------|----------------------------------------------|
| 1   | Company/Family | Fill in the installer company.               |
| 2   | ATTN           | Enter the name of installer.                 |
| 3   | Address        | Enter the address of the installer.          |
| 4   | TEL            | Enter the telephone number of the installer. |
| 5   | Fax            | Enter the Fax number of the installer.       |

**AKUVOX SMART INTERCOM** 

![](_page_33_Picture_0.jpeg)

![](_page_33_Picture_1.jpeg)

### 10.2. Renew End User Account

- 1. Go Subscription module.
- 2. Click on ؇ .

| よ User        | ①<br>Purchase Types         | 2<br>Purchase Details | 3<br>Payment Information | (4)<br>Confirmation |
|---------------|-----------------------------|-----------------------|--------------------------|---------------------|
| 🖷 Device      |                             |                       |                          |                     |
| ╆ Firmware    |                             |                       |                          |                     |
| 🔥 Update      |                             |                       |                          |                     |
| 🗭 Message     | Activate for new households | Renew                 |                          |                     |
| 🚆 MAC Library |                             |                       |                          |                     |
| 🍄 Setting     |                             |                       |                          |                     |
| Subscriptions |                             |                       |                          |                     |
| Payments      |                             |                       |                          |                     |
|               |                             |                       |                          |                     |

3. Select the end user you want to renew the service.

| akuvox1 >> Subscriptions    |          | (2<br>Pu | )<br>Irchase Details |                 |                 | 3<br>Payment Information |
|-----------------------------|----------|----------|----------------------|-----------------|-----------------|--------------------------|
| Please Select Apartments(0/ | /0)      |          |                      |                 |                 |                          |
| Building                    | АРТ      | Email    | Name                 | Monthly Fee(\$) | Expiration Time |                          |
| - 1                         | + Month( | No Dat   | ta                   |                 |                 |                          |
| Total Price                 | \$0      |          |                      |                 |                 |                          |

4. Fill in the billing information, tick the check box to agree on the terms and conditions.

![](_page_34_Picture_0.jpeg)

#### Akuvox SmartPlus User Guide for Installer

|                                   |                                 | $\bigcirc$       |      |                    | (3)                 |
|-----------------------------------|---------------------------------|------------------|------|--------------------|---------------------|
| e Types                           |                                 | Purchase Details |      |                    | Payment Information |
| ing Information 🛛 💆               |                                 |                  |      |                    |                     |
| Company/Family                    |                                 |                  |      |                    |                     |
| ATTN                              |                                 |                  |      |                    |                     |
| lddress                           |                                 |                  |      |                    |                     |
|                                   |                                 | United States    |      |                    |                     |
| EL                                |                                 |                  |      |                    |                     |
| ax                                |                                 |                  |      |                    |                     |
| Building                          | АРТ                             | Email            | Name | Activation Fee(\$) |                     |
| Building 1                        | 101                             | 1000             |      |                    |                     |
| ıl Price                          |                                 | -                |      |                    |                     |
|                                   |                                 |                  |      |                    |                     |
| By clicking the 'Pay' button, you | are agreeing to our Terms and C | Conditions.      |      |                    |                     |

5. Select the payment method and continue the steps until the service is paid.

| Billing System |                                                                                                    |                 |
|----------------|----------------------------------------------------------------------------------------------------|-----------------|
|                | Pending Order<br>Transaction Type: Activation Fee<br>Transaction Number: 1162885399615055<br>Total Dave | Should Pay:     |
|                | Coupon<br>No Coupon                                                                                     | Exchange Coupon |
|                |                                                                                                    | Coupon Pay:     |
|                | Payment method      stripe  Other payment method                                                        |                 |
|                |                                                                                                    | Amount Paid     |

**AKUVOX SMART INTERCOM** 

### Akuvox Smart Intercom 11. Transaction History

Payments module allows you to search, check and delete the transaction history following the user account activation and renewal. You can also download the invoice if needed.

# **11.1.Check and Transaction History**

After the payment is made, you can check the details of the transaction if needed.

1. Check the transactions by the service type, status, and order number.

| Dashboard       | Type All - Status | All 👻 Order I  | Number Q Search          | h             |                    |                        |            |
|-----------------|-------------------|----------------|--------------------------|---------------|--------------------|------------------------|------------|
| Resident and De | Order Number      | Туре           | The number of apartments | Total Price   | Status             | Created Time           | Action     |
| 🍅 Firmware      | 51163841408284580 | Activation     | 1                        | \$0           | Succeed            | 2021-12-02 11:01:22 AM | 1          |
| 🔥 Update        | 51161672438596908 | Subscription   | 1                        | \$3           | Time out           | 2021-03-26 10:06:25 AM | 1          |
| 🚆 MAC Library   | 51161665757096940 | Activation     | 1                        | \$2           | Time out           | 2021-03-25 03:32:50 PM | (i) 🛍      |
| Subscriptions   | 51161606295396954 | Activation     | 1                        | \$2           | Time out           | 2021-03-18 06:22:33 PM | <li>1</li> |
| Payments        | 51161606283859076 | Activation     | 1                        | \$2           | Time out           | 2021-03-18 06:20:38 PM | (i) 🛍      |
|                 | 51161606203813321 | Activation     | 1                        | \$2           | Time out           | 2021-03-18 06:07:18 PM | <li>1</li> |
|                 | 51161603178245475 | Subscription   | 1                        | \$3           | Time out           | 2021-03-18 09:43:02 AM | (i) 🛍      |
|                 | 51160550559543691 | Additional App | 1                        | \$1           | Time out           | 2020-11-16 01:46:35 PM | <li>1</li> |
|                 |                   |                | Lines per page 10 <      | 1 > Go to 1 G | io <b>8</b> In Ali |                        |            |

2. Click on 1 of the transaction you want to check and download the invoice if needed.

| 8161640744576931    | Download                                                                                    | Invoice File                                                                                          |
|---------------------|---------------------------------------------------------------------------------------------|----------------------------------------------------------------------------------------------------|
| 2021-03-22 18:04:05 | Download                                                                                    | invoice r ne                                                                                          |
| Succeed             |                                                                                             |                                                                                                    |
| Subscription        |                                                                                             |                                                                                                    |
| fuzhou              |                                                                                             |                                                                                                    |
|                     |                                                                                             |                                                                                                    |
|                     |                                                                                             |                                                                                                    |
|                     |                                                                                             |                                                                                                    |
| Total Price         | Discount : 100%                                                                             | Final Price :                                                                                         |
| g                   |                                                                                             |                                                                                                    |
|                     |                                                                                             |                                                                                                    |
|                     | 8161640744576931<br>2021-03-22 18:04:05<br>Succeed<br>Subscription<br>fuzhou<br>Total Price | B161640744576931 Download 2021-03-22 18:04:05 Succeed Subscription fuzhou Total Price Discount : 100% |

3. Delete the specific transaction order if needed.

AKUVOX SMART INTERCOM www.akuvox.com

![](_page_36_Picture_0.jpeg)

#### • Search Description

| No. | Field Name   | Description                                                                                                    |
|-----|--------------|----------------------------------------------------------------------------------------------------|
| 1   | Туре         | <ol> <li>Four types:</li> <li>All: for all of the above three types.</li> <li>Activation: transaction for the initial activation of the user account.</li> <li>Subscription: transaction for the renewal of the cloud service.</li> <li>Additional app: transaction for the SmartPlus app service.</li> </ol>                                                                                                    |
| 2   | Status       | <ol> <li>Seven types of status:</li> <li>Processing: for the order that is ready to be paid.</li> <li>Succeed: for the order that is paid.</li> <li>Failed: for the orders that are failed.</li> <li>Time out: for the order that is not paid in time before reaching the time out.</li> <li>All: for all of the above four types.</li> <li>Cancel: for the order that has been canceled.</li> <li>system Processing: for the order is being processed by the system after the payment is made.</li> </ol> |
| 3   | Order Number | Shows the transaction order number.                                                                                                    |

# 12. Customer Service Contact Management

Customer service on the SmartPlus web interface involves installer contact information management and technical support service information.

### 12.1.Modify Customer Service Contact

You can create and modify your contact information so that customers can be in contact with your whenever they need it.

- 1. Click on your installer account on the upper left corner of the screen.
- 2. On the drop-down menu, select **Customer Service**, and fill in your phone number and email.
- 3. Modify the information if needed.

Akuvox Smart

| Customer Service                                     |        | ×      |
|------------------------------------------------------|--------|--------|
| * Phone                                              |        |        |
| Residents can contact you through this phone number  |        |        |
| * Email                                              |        |        |
| Residents can contact you through this email address |        |        |
|                                                      |        |        |
|                                                      |        |        |
|                                                      | Cancel | Submit |

![](_page_38_Picture_1.jpeg)

# 13. Contact Us

For more information about the product, please visit us at www.akuvox.com or feel free to contact us by

Sales email: sales@akuvox.com Technical support email: support@akuvox.com Telephone: +86-592-2133061 ext.7694/8162

We highly appreciate your feedback about our products.

![](_page_38_Picture_6.jpeg)